### Registračná stránka

- Vyberte požadovaný jazyk z ponuky v pravom hornom rohu.
- Registráciu spustíte kliknutím na tlačidlo Registration (Registrácia) uvedené nižšie.

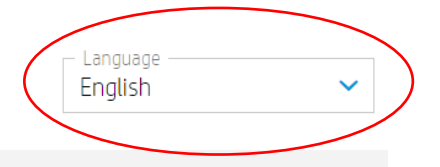

#### **HP** Authorized Partner List

HP maintains a Selective Distribution Network for the distribution and reselling of HP products and services in the European Economic Area, Switzerland and United Kingdom (the "Territory").

As a result, all HP authorized partners must meet certain technical or professional standards ("Selective Distribution Criteria") to ensure that HP products and services are properly marketed, ensuring an optional customer experience ("HP Authorized Partners").

In a selective distribution network, partners are authorized to purchase from and resell to other authorized partners, as well as to sell to end customers. In particular, for HP branded ink and toner cartridges and printing hardware products, HP Authorized Partners are required to only purchase from or sell to other listed HP Authorized Partners in the Territory.

Interested in becoming a listed HP Authorized Partner? HP welcomes you to register below.

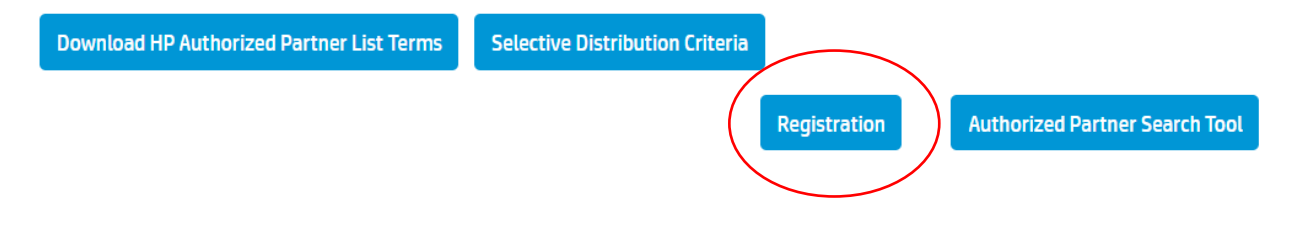

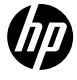

### Zoznam autorizovaných partnerov – krok 1a | Registračný e-mail

- Po kliknutí na tlačidlo Registration (Registrácia) budete presmerovaní do nasledujúceho okna.
- Zadajte svoju e-mailovú adresu a kliknite na tlačidlo "GO" (Prejsť na stránku)

| Enter ema | il |  |  |
|-----------|----|--|--|
|           | G  |  |  |

#### Zoznam autorizovaných partnerov – krok 1b | Overenie e-mailovej adresy

- Vyberte jazyk a krajinu podnikania a kliknite na tlačidlo Submit (Odoslať)
- Dostanete upozornenie na overenie e-mailovej adresy podľa tu uvedeného príkladu.
- Proces registrácie spustíte kliknutím na tlačidlo "Link" (Prepojiť) alebo "Start" (Štart)

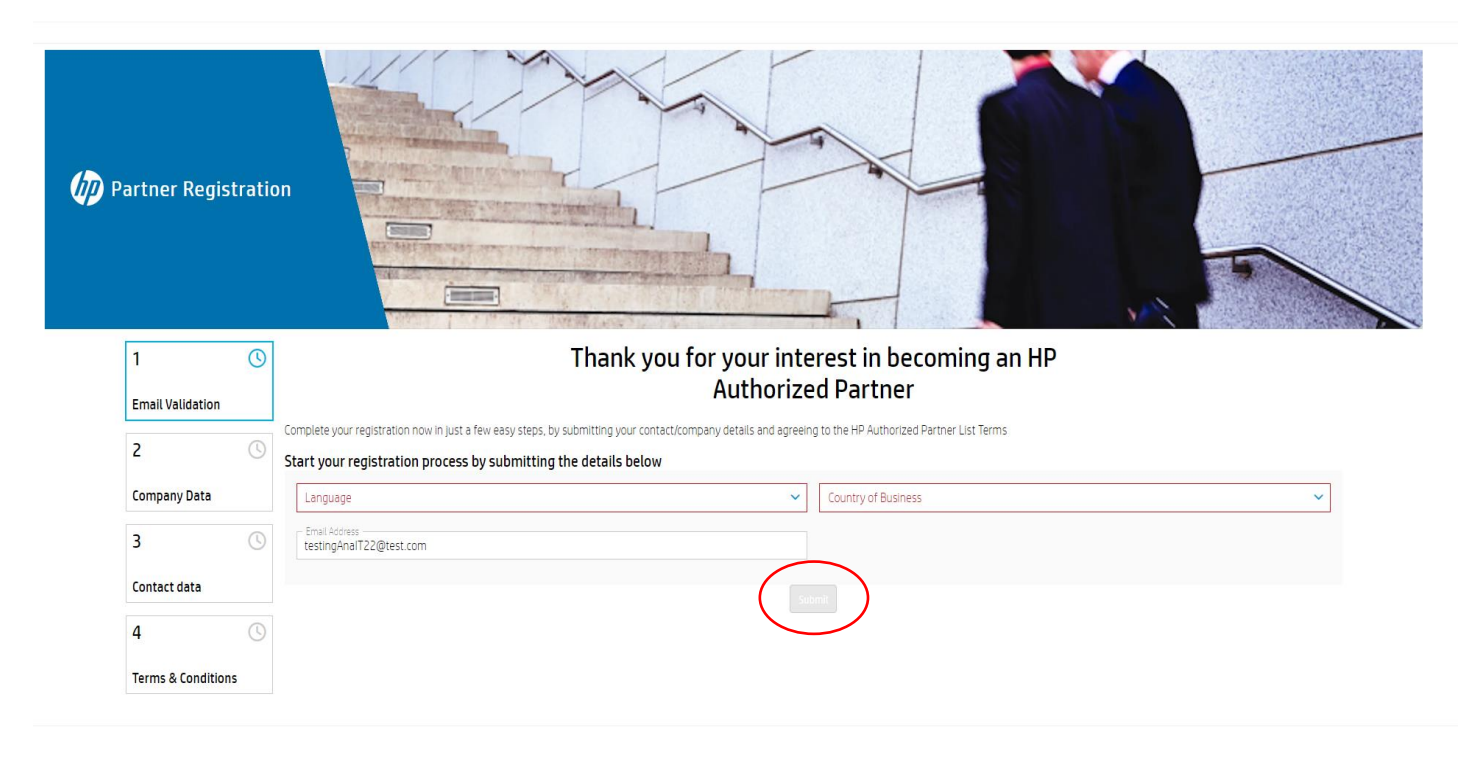

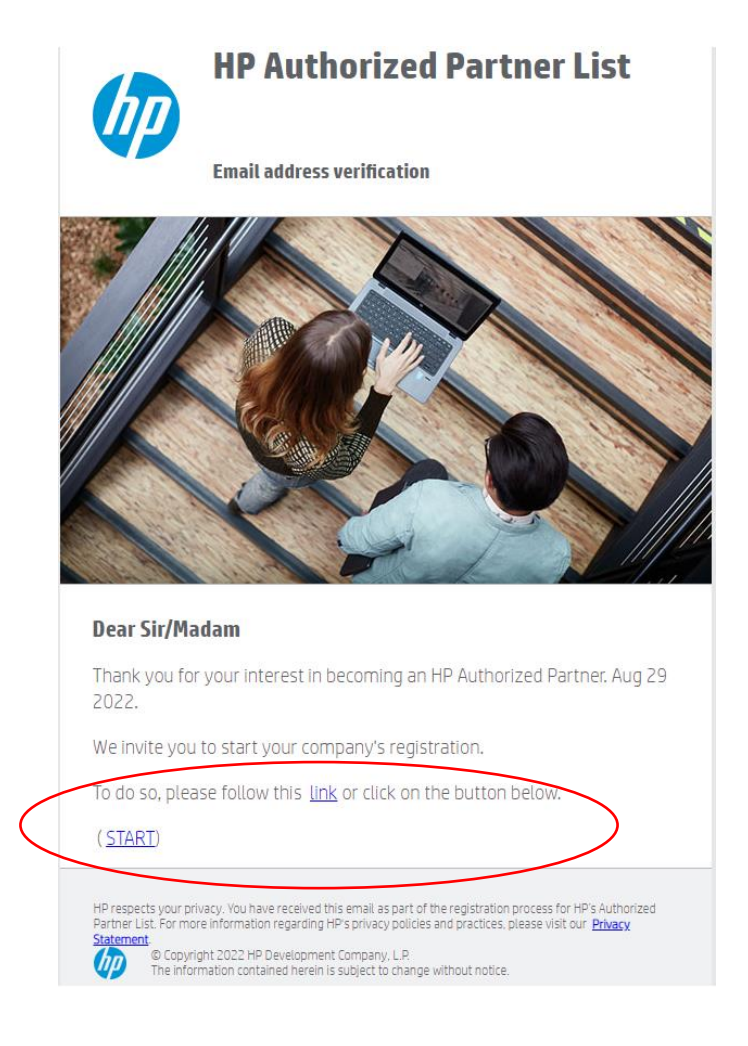

# Zoznam autorizovaných partnerov – krok 2 | Údaje o spoločnosti

- Na vyhľadanie svojej spoločnosti pomocou poľa IČ DPH máte 3 pokusy (použite európsky formát IČ DPH Kód krajinyxxxxx)
- Ak nemáte IČ DPH, kliknite na začiarkavacie políčko "I don't have a VATID. I will register with a TAX ID Number" (Nemám IČ DPH. Zaregistrujem sa pomocou DIČ). Svoju spoločnosť môžete vyhľadať podľa názvu a mesta.
- Ak sa vaša spoločnosť nenachádza vo výsledkoch vyhľadávania ani po 3 pokusoch, kliknite na tlačidlo "Register New Company" (Registrácia novej spoločnosti) v spodnej časti tejto stránky a pokračujte v procese registrácie.

| 1 ~                                      |   | Company N/A Onboarding Overall Progress                                                    |             |  |  |  |  |
|------------------------------------------|---|--------------------------------------------------------------------------------------------|-------------|--|--|--|--|
| Email Validation                         |   | Partner ID - 30%                                                                           |             |  |  |  |  |
| 2 🕔                                      |   | Email Test2023update@maillinator.com                                                       |             |  |  |  |  |
| Company Data                             |   |                                                                                            |             |  |  |  |  |
| company bata                             |   | Please use the form below to search for your Company                                       |             |  |  |  |  |
| 3 🕓                                      |   | If your company holds a VALID, it is mandatory to provide the VALID                        |             |  |  |  |  |
| Contact Data                             |   | Company Company                                                                            | ~           |  |  |  |  |
| 4 🕓                                      | ) | City DK78654567                                                                            |             |  |  |  |  |
| HP Authorized Partner<br>List Terms      |   | i don't have a VAT ID. I will register with a TAX ID Number                                |             |  |  |  |  |
|                                          |   | Search Strangesterring                                                                     |             |  |  |  |  |
| Registration Guide<br>Troubleshoot Guide |   |                                                                                            |             |  |  |  |  |
|                                          |   | Partnerid E Company Name VAT ID Country City Address 1 Address 2 Address 3 Company Website | Postal Code |  |  |  |  |
|                                          |   |                                                                                            |             |  |  |  |  |
|                                          |   |                                                                                            |             |  |  |  |  |
|                                          |   | ank company not found                                                                      |             |  |  |  |  |
|                                          |   | onb_company_not_round                                                                      |             |  |  |  |  |
|                                          |   |                                                                                            |             |  |  |  |  |
|                                          |   |                                                                                            |             |  |  |  |  |
|                                          |   |                                                                                            |             |  |  |  |  |
|                                          |   |                                                                                            | 0           |  |  |  |  |
|                                          |   | Register New Company                                                                       |             |  |  |  |  |

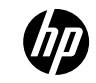

# Zoznam autorizovaných partnerov – krok 2 | Údaje o spoločnosti

- Vyplňte všetky povinné polia v sekcii údajov o spoločnosti (vrátane uvedenia odpovedí na 3 otázky) a kliknite na tlačidlo "Continue" (Pokračovať).
   <sup>1</sup> Email Validation
- Ak nemáte firemnú webovú lokalitu, zadajte fiktívnu (napr.: www. Google.com)
- V závislosti od vášho výberu v predchádzajúcom kroku sa vo formulári zobrazí buď pole IČ DPH, alebo pole DIČ, do ktorého je potrebné zadať svoje údaje, a začiarkavacie políčko "/ don't have a VAT ID. I will register with a TAX ID Number (Nemám IČ DPH. Zaregistrujem sa pomocou DIČ)" bude buď začiarknuté, alebo nezačiarknuté.
- Ak však máte IČ DPH a chcete znova vyhľadať svoju spoločnosť pomocou svojho IČ DPH, kliknite na "Reselect company" (Znova vybrať spoločnosť). Tým sa dostanete na predchádzajúci krok.
- Preklady polí, ktoré sa majú vyplniť, sú k dispozícii na nasledujúcej strane.

|            | Company N/A                                                                                                    |     | Onboarding Overall Progress                                 |
|------------|----------------------------------------------------------------------------------------------------|-----|-------------------------------------------------------------|
|            | Partner ID -                                                                                                   |     | 30%                                                         |
|            | Email Test2023update@mailinator.com                                                                            |     | 5070                                                        |
| $\bigcirc$ | Enrollment ID 113156                                                                                           |     |                                                             |
|            |                                                                                                    |     |                                                             |
|            | Please provide or update your contact details. Make sure that the format of the data provided is the correct o | ne. |                                                             |
| 0          | The trading name is the name under which your company operates                                                 |     |                                                             |
|            | Field must not be empty                                                                                        |     |                                                             |
|            | Compnay tegal name *                                                                                           | ]   | Company trading name *                                      |
|            | •                                                                                                    | -   |                                                             |
|            | Address1 *                                                                                                    |     | VAT ID *                                                    |
| r          | Address2                                                                                                    |     | I don't have a VAT ID. I will register with a TAX ID Number |
|            |                                                                                                    |     | Postal Code *                                               |
|            | Address3                                                                                                    |     | Country *                                                   |
|            | City*                                                                                                    | 1   | Denmark                                                     |
|            |                                                                                                    |     | Company Website *                                           |
|            | State *                                                                                                    |     |                                                             |
|            | Email *                                                                                                    |     | email."                                                     |
|            |                                                                                                    |     |                                                             |
|            | Do vou sell via a ecommerce website?                                                                           |     |                                                             |
|            | bo you see you a commerce website.                                                                             |     |                                                             |
|            |                                                                                                    |     |                                                             |
|            |                                                                                                    |     |                                                             |
|            | De ueu cell via enline marketelaces Itikich 2                                                                  |     |                                                             |
|            | bo you set via ontine marketplaces? which?                                                                     |     |                                                             |
|            | 0                                                                                                    |     |                                                             |
|            | Yes No                                                                                                    |     |                                                             |
|            |                                                                                                    |     |                                                             |
|            | Are you part of a buying group?                                                                                |     |                                                             |
|            |                                                                                                    |     |                                                             |
|            | Ves No                                                                                                    |     |                                                             |
|            |                                                                                                    |     | $\frown$                                                    |

Reselect Company

### Zoznam autorizovaných partnerov – krok 2 | Údaje o spoločnosti

| Angličtina                                     | Slovenčina                                             | 1 ~                   | Company N/A                                                                                                    | Onboarding Overall Progress                                 |
|------------------------------------------------|--------------------------------------------------------|-----------------------|----------------------------------------------------------------------------------------------------|-------------------------------------------------------------|
|                                                |                                                        | Email Validation      | Partner ID -                                                                                                    | 200/                                                        |
| Company Legal Name                             | Obchodné meno                                          |                       | Email Test2023update@mailinator.com                                                                                                    | 50%                                                         |
|                                                |                                                        | 2 🕔                   | Enrollment ID 113156                                                                                                    |                                                             |
| Company Trading Name                           | lný obchodný názov                                     | Company Data          | Please provide or update your contact details. Make sure that the format of the data provided is the correct one.<br>The legal name of a company is the official name of the entity that owns the company. I |                                                             |
|                                                |                                                        | 3 🕔                   | I he trading name is the name under which your company operates                                                                                                    |                                                             |
| Address                                        | Adresa                                                 | Contact Data          | Had must not be empty     Company legal name *                                                                                                    | Company trading name *                                      |
| VATID                                          | IČ DPH                                                 | 4 🕔                   | Address1 *                                                                                                    | VAT ID *                                                    |
|                                                |                                                        | HP Authorized Partner | Address2                                                                                                    | I don't have a VAT ID. I will register with a TAX ID Number |
| Postal Code                                    | PSČ                                                    |                       | Address3                                                                                                    | Postal Code *                                               |
|                                                |                                                        | Registration Guide    |                                                                                                    | Country *<br>Denmark                                        |
| Country                                        | Krajina                                                | Troubleshoot Guide    | uy-                                                                                                    | Company Website *                                           |
|                                                |                                                        |                       | State *                                                                                                    | Email *                                                     |
| City                                           | Mesto                                                  |                       | Email *                                                                                                    |                                                             |
|                                                |                                                        |                       | Do vou cell via a economerce website?                                                                                                    |                                                             |
| State                                          | Štát                                                   |                       | bo you set via o econimierce weosite:                                                                                                    |                                                             |
|                                                |                                                        |                       | ◯ Yes ◯ No                                                                                                    |                                                             |
| Company website                                | Firemná webová lokalita                                |                       |                                                                                                    |                                                             |
|                                                |                                                        |                       | Do you sell via online marketplaces? Which?                                                                                                    |                                                             |
| Email                                          | E-mailová adresa                                       |                       | Ves No                                                                                                    |                                                             |
|                                                |                                                        |                       |                                                                                                    |                                                             |
| Do you sell via an                             | Predávate prostrednictvom webovej                      |                       | Are you part of a buying group?                                                                                                    |                                                             |
|                                                |                                                        |                       | Ves No                                                                                                    |                                                             |
| Do you sell via online<br>marketplaces2Which 2 | Predavate prostredníctvom online<br>trhovíck2 Ktorých2 |                       |                                                                                                    |                                                             |
|                                                |                                                        |                       | Reselect Compar                                                                                                    | Continue                                                    |
| Are you part of a buying aroup ?               | Ste súčasťou nákupnej skupiny?                         |                       |                                                                                                    |                                                             |

#### Zoznam autorizovaných partnerov – krok 3 | Kontaktné údaje

- Vyplňte všetky povinné polia v sekcii kontaktných údajov a kliknite na tlačidlo "Continue" (Pokračovať)
- Preklady polí, ktoré je potrebné vyplniť, sú k dispozícii na nasledujúcej strane.

| 1 🗸                | Company XXXXXX                                                        | Onboarding Overall Progress   |
|--------------------|-----------------------------------------------------------------------|-------------------------------|
| Email Validation   | Partner ID -                                                          | 40%                           |
| 2 🗸                | Email testingAnal / 22@mail/hator.com Enrollment ID 43443             |                               |
| Company Data       | Please provide or update your contact details.                        |                               |
| 3 🕓                | Vser Details First Name                                               | Last Name                     |
| Contact data       | Job Role (drop down) *                                                | Job level (drop down) *       |
| 4 🕓                | +357-Ct V Work phone number                                           | +357-CY V Mobile phone number |
| Terms & Conditions | Can HP contact you with additional offers, support, updates and news? |                               |
|                    | Email 💽 Yes 🔵 No                                                      |                               |
|                    | Phone Ves 🔵 No                                                        |                               |
|                    | General Manager details                                               |                               |
|                    | General Manager details                                               |                               |
|                    | First Name                                                            | Last Name                     |
|                    | Corporate Email                                                       |                               |
|                    | Job Title                                                             | Job Function (drop down) *    |
|                    | +357-CY V Fixed Phone Number                                          | +357-CY V Mobile phone number |
|                    | Cont                                                                  | inue                          |

#### Zoznam autorizovaných partnerov – krok 3 | Kontaktné údaje

• Vyplňte všetky povinné polia v sekcii kontaktných údajov a kliknite na "Continue" (pokračovať)

| Angličtina                                                             | Slovenčina                                                                                      | 1 🗸                | Company                                                         | Onboarding Overall Progress    |
|------------------------------------------------------------------------|-------------------------------------------------------------------------------------------------|--------------------|-----------------------------------------------------------------|--------------------------------|
| First Name                                                             | Meno                                                                                            | Email Validation   | Partner ID Email Email Email                                    | 40%                            |
| Last Name                                                              | Priezvisko                                                                                      | 2 🗸                | Enrollment ID 4344                                              | 3                              |
| Job Role                                                               | Pracovná pozícia                                                                                | Company Data       | Please provide or update your contact details.<br>Ilser Netails |                                |
| Job Level                                                              | Pracovný stupeň                                                                                 | 3 🕓                | First Name                                                      | Last Name                      |
| Work Phone Number                                                      | Pracovné telefónne číslo                                                                        | Contact data       | Job Role (drop down) *                                          | ✓ Job level (drop down) * ✓    |
| Nobile Phone Number                                                    | Mobilné telefónne číslo                                                                         | 4 🕓                | Concernent     Work phone number                                | +357-CY V Mobile phone number  |
| Can HP contact you with additional offers, support, updates and news ? | Môže vás spoločnosť HP kontaktovať s ďalšími<br>ponukami, podporou, aktualizáciami a novinkami? | Terms & conditions | Email   Yes No                                                  |                                |
| General Manager Details                                                | Údaje o generálnom riaditeľovi                                                                  |                    |                                                                 |                                |
| First Name                                                             | Meno                                                                                            |                    |                                                                 |                                |
| Last Name                                                              | Priezvisko                                                                                      |                    | General Manager details                                         |                                |
| Corporate Email                                                        | Firemný e-mail                                                                                  |                    | General Manager details                                         |                                |
| Job Title                                                              | Pracovné miesto                                                                                 |                    | First Name                                                      | Last Name                      |
| Job Function                                                           | Funkcia                                                                                         |                    | Corporate Email                                                 | Tab Exection (dram down) 7     |
|                                                                        |                                                                                                 |                    | - code<br>+ 357_C >> Elved Phone Number                         | + 357_CY V Mobile phone number |
| Fixed Phone Number                                                     | Cisio pevnej telefonnej linky                                                                   |                    |                                                                 |                                |
| Mobile Phone Number                                                    | Mobilné telefónne číslo                                                                         |                    |                                                                 | Continue                       |

### Zoznam autorizovaných partnerov – krok 4 | Podmienky

 Ak chcete dokončiť registráciu, musíte začiarknuť 3 začiarkavacie políčka pod podmienkami zoznamu autorizovaných partnerov a kliknúť na tlačidlo Continue (Pokračovať)

| 1 🗸                | Company XXXXXX                                                                                                    | Onboarding Overall Progress                                                                                                    |  |  |  |  |
|--------------------|----------------------------------------------------------------------------------------------------|----------------------------------------------------------------------------------------------------|--|--|--|--|
| Email Validation   | Partner ID new-03fa2a87-f0ec-408d-8eff-5e95c69b2f25                                                                                                    | 60%                                                                                                    |  |  |  |  |
|                    | Email testingAnaIT22@mailinator.com                                                                                                    | 0070                                                                                                    |  |  |  |  |
| 2 🗸                | Enrollment ID 43443                                                                                                    |                                                                                                    |  |  |  |  |
| Company Data       | To become an HP Authorized Partner, you need to read and accept the below HP Authorized Partner List Terms                                                                                                    |                                                                                                    |  |  |  |  |
| 3 🗸                |                                                                                                    |                                                                                                    |  |  |  |  |
| Contact data       | HP SELECTIVE DISTRIBUTION CRITERIA IS HP CONFIDENTIAL INFORMATION. IF 1 / 2   − 75% +   C ♦                                                                                                    |                                                                                                    |  |  |  |  |
| 4 🕓                |                                                                                                    |                                                                                                    |  |  |  |  |
| Terms & Conditions |                                                                                                    |                                                                                                    |  |  |  |  |
|                    |                                                                                                    |                                                                                                    |  |  |  |  |
|                    | IERIVIS-FY 23                                                                                                    |                                                                                                    |  |  |  |  |
|                    | EUROPEAN ECONOMIC AREA, UNITED KINGDOM AND SWITZ                                                                                                    | RLAND                                                                                                    |  |  |  |  |
|                    |                                                                                                    |                                                                                                    |  |  |  |  |
|                    | PLEASE READ CAREFULLY BEFORE REGISTERING FOR THE H                                                                                                    | AUTHORIZED PARTNER LIST                                                                                                    |  |  |  |  |
|                    | These HP Authorized Partner List Terms ("Terms") form an ag<br>B.V., Amsterdam, Meyrin Branch, Route du Nant d'Avril 150, 121<br>as a HP Authorized Partner for the purchase and resale of HP<br>European Economic Area, United Kingdom and Switzerland (T | These HP Authorized Partner List Terms ("Terms") form an agreement between you ("Reseller" or "you") and HP Europe<br>B.V., Amsterdam, Meyrin Branch, Route du Nant-d'Avril 150, 1217 Meyrin 12, Switzerland ("HP" or "we") governing your listing<br>as a HP Authorized Partner for the purchase and resole of HP products and services ("Products and Services") within the<br>European Economic Area, United Kinadom and Switzerland ("Territory"). |  |  |  |  |
|                    | Capitalized terms not otherwise defined in the Terms are as<br>hereto and posted on the <u>HP Authorized Partner Portal</u> .                                                                                                    | Capitalized terms not otherwise defined in the Terms are as defined in the HP Selective Distribution Criteria attached berefa and posted on the HP Authorized Partner Portal                                                                                                    |  |  |  |  |
|                    | IMPORTANT NOTICES:                                                                                                    | IMPORTANT NOTICES:                                                                                                    |  |  |  |  |
|                    | BY REGISTERING AND CLICKING ON THE "ACCEPT" BUTTON YOU AGREE TO BE BOUND BY THE TERMS.                                                                                                    |                                                                                                    |  |  |  |  |
|                    | IF YOU ARE ACCEPTING THE TERMS ON BEHALF OF ANOT<br>REPRESENT AND WARRANT THAT YOU HAVE FULL AUT<br>ENTITIES THE STEPSEN.                                                                                                    | IF YOU ARE ACCEPTING THE TERMS ON BEHALF OF ANOTHER PERSON, COMPANY OR OTHER LEGAL ENTITY, YOU REPRESENT AND WARRANT THAT YOU HAVE FULL AUTHORITY TO BIND THAT PERSON, COMPANY, OR LEGAL                                                                                                    |  |  |  |  |
|                    | $\frown$                                                                                                    |                                                                                                    |  |  |  |  |
|                    | 0 behalf of the company identified above, I confirm that the information provided is accurate and agree to immediately inform                                                                                                    | HP of any changes                                                                                                    |  |  |  |  |
|                    | On behalf of the company identified above, I acknowledge and accept the HP Authorized Partner Terms and Conditions including                                                                                                    | but not limited HP's Selective Distribution Criteria                                                                                                    |  |  |  |  |
|                    | You represent that in case you were a former party to an HP Partner Program and/or HP Partner Agreement, your participation in HP.                                                                                                    | n such HP Partner Program and/or HP Partner Agreement was not terminated                                                                                                    |  |  |  |  |
|                    |                                                                                                    |                                                                                                    |  |  |  |  |

#### Zoznam autorizovaných partnerov – krok 5 | Oznámenie o registrácii

- Po úspešnom dokončení registrácie by sa vám mala zobraziť nasledujúca správa.
- Na e-mailovú adresu, ktorú ste zadali počas registrácie, vám bude zaslaný aj uvítací e-mail.

| 1 🗸                       |                                                                                                    |
|---------------------------|----------------------------------------------------------------------------------------------------|
| Email Validation          | Dear Partner,<br>Thank you for completing the registration process for the HP Authorized Partner List<br>Your request ID is 43443. |
| Company Data              |                                                                                                    |
| Contact data              |                                                                                                    |
| 4 ✓<br>Terms & Conditions |                                                                                                    |

### Problémy s registráciou do zoznamu autorizovaných partnerov

- Z praktického hľadiska vám odporúčame použiť prehliadač Google Chrome
- V prípade problémov vám odporúčame vyskúšať toto riešenie:
- > Zatvorte **všetky** okná prehliadača Chrome
- Otvorte nové okno v režime inkognito (otvorte okno prehliadača Google Chrome => kliknite na 3 bodky => Nové okno inkognito)

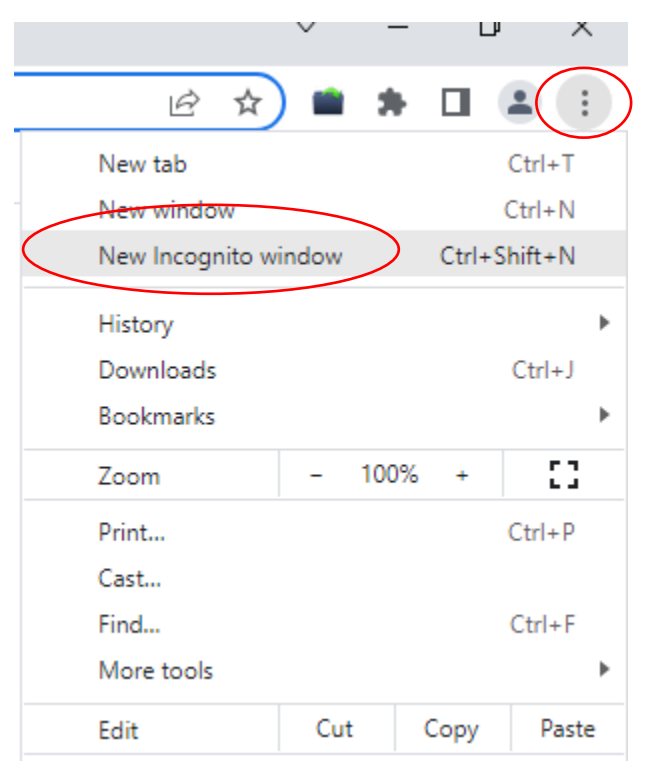

### Problémy s registráciou do zoznamu autorizovaných partnerov

Prejdite na e-mailovú s pozvánkou, kliknite pravým tlačidlom myši na "Here" (Tu) alebo "START" (Štart) a skopírujte odkaz. Vložte odkaz do okna inkognito a skúste pokračovať v registrácii

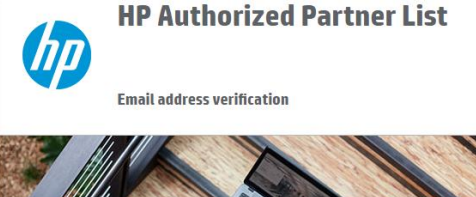

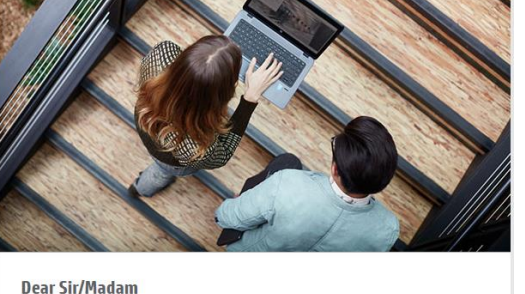

Thank you for your interest in becoming an HP Authorized Partner. Aug 29 2022. We invite you to start your company's registration. To do so, please follow this <u>link</u> or click on the button below. (START)

HP respects your privacy. You have received this email as part of the registration process for HP's Authorize Partner List. For more information regarding HP's privacy policies and practices, please visit our <u>Privacy</u> Stement <u>O</u> Copyright 2002 HP Development For proving L.P. The information contained herein is subject to chance without notice.

> Ak problémy pretrvávajú, kontaktujte nás na e-mailovej adrese SDN\_EMEA@hp.com

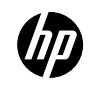